Fajl koji ćemo koristiti u svim zadacima je PISA2022zemlje.sav.

U bazi se nalaze, između ostalih, podaci o prosečnom postignuću zemalja na testovima matematičke, čitalačke i naučne pismenosti na PISA2022 testiranju. Napomena: proseci matematičke, čitalačke i naučne pismenosti za svaku od 81 zemlje koja je učestvovala u testiranju, dakle, nisu sirovi podaci u pravom smislu te reči. Sve informacije o testiranju, uzorku, varijablama, zadacima i ostalim materijalima nalaze se na sledećem linku: https://www.oecd.org/en/data/datasets/pisa-2022-database.html. Izveštaj se nalazi na sledećem linku: https://www.oecd.org/en/publications/pisa-2022-results-volume-i\_53f23881en/full-report.html

## Zadatak 1:

◆ Izračunati aritmetičku sredinu, standardnu devijaciju, varijansu, skjunis (koeficijent asimetrije) i kurtozis (koeficijent izduženosti) za raspodelu varijable matematičke pismenosti (Mmata). Koristićemo se komandom Analyze →Descriptive Statistics

→ **Descriptives** → **Options** gde ćemo, klikom pored imena svake od njih, označiti tražene statistike i zatražiti prikazivanje njihovih vrednosti u ispisu.

♦ Centrirati i standardizovati rezultate na varijabli Mmata korišćenjem komande COMPUTE. Centrirane rezultate sačuvati u polju Target variable kao varijablu CMmata, a standardizovane rezultate u varijabli ZMmata;

Centriramo rezultate sa varijable **Mmata** služeći se sledećim obrascem:  $d_i = x_i - M$ 

Standardizujemo rezultate sa varijable **Mmata** služeći se sledećim obrascem:

# $z_i = (x_i - M)/S$

**x**<sub>i</sub> je u našem slučaju varijabla **Mmata**, a vrednosti za statistike **M** i **S** naći u ispisu prve tačke ovog zadatka. Da biste dobili preciznu vrednost, vrednost sa više od dve decimale, tabelu stisnite dvostrukim klikom. Kada se tabela otvori u novom prozoru, dvostrukim klikom na vrednost Mean ili Sd otvara se više decimala.

♦ Izračunati aritmetičku sredinu, standardnu devijaciju, varijansu, skjunis (koeficijent asimetrije) i kurtozis (koeficijent izduženosti) za varijable **CMmata** i **ZMmata**;

Uporedite izračunate statistike za varijable **Mmata**, **CMmata** i **ZMmata**; Šta se dešava sa vrednostima M i S nakon centriranja, a šta nakon standardizacije? Šta se dešava sa vrednostima skjunisa i kurtozisa? Šta zaključujemo o obliku raspodele podataka nakon linearnih transformacija koje se izvode nad podacima?

### Zadatak 2:

• Grafički prikažite raspodelu varijable **Mmata** pomoću histograma.

Histogram napraviti komandom Graphs → Legacy Dialogs → Histogram, ubacivanjem varijable Mmata u prozor Variable: pa klikom na OK. Komanda ima mogućnost automatskog pravljenja grupisane raspodele, ali mi želimo grupisanu raspodelu u kojoj je veličina intervala razreda jednaka 50 i to možemo podesiti nakon što program isporuči *default* histogram. U prozoru za ispis (engl. *Output*), dvostrukim klikom na dobijeni histogram ulazimo u Chart Editor. Potom, isto dvostrukim klikom na bilo koji stubić, pozivamo dijaloški prozor pod imenom Properties, gde u Binning/X Axis/Custom/Interval width upisujemo 50.

Još jedan način grafičkog prikazivanja kvantitativne varijable jeste pomoću **kutijastog** dijagrama. Odlaskom na Graphs → Legacy Dialogs → Boxplot pozivamo dijalog Boxplot gde biramoSimple, I označavamoData in Chart Are:Summaries of separate variables.Željenu varijablu prebacujemo u polje Boxes Represent: pa klikom na OKgenerišemo dijagram.

♦ Prikažite i jediničnu raspodelu Mmata komandom Analyze → Descriptive Statistics
→ Frequencies, uključivanjem Display frequency tables.

Uporedimo grafički prikaz i jediničnu raspodelu. Šta nam daje više informacija o obliku raspodele varijable Mmata? Koja vrednost Matematičke pismenosti je modalna vrednost?

• Grafički prikažite raspodelu varijable **Mmata** pomoću kutijastog dijagrama (engl. *boxplot*).

Dvostrukim klikom na dijagram u prozoru za ispis ulazimo u **Chart Editor**, prozor za uređivanje, u kojem možemo promeniti orijentaciju "kutije" pomoću podmenija **Options** komande **Transpose Chart**. Pre toga treba isključiti natpis *Matematička pismenost - prosek zemlje* dvostrukim klikom na njega i isključivanjem opcije **Display labels**. Natpis nam sada nije potreban, a njegovo uklanjanje doprinosi boljoj preglednosti.

Kako bismo lakše očitali vrednosti statistika koje prikazuje kutijasti dijagram, potrebno je da prvo podesimo Minor ticks (crtice na apscisi), a potom i rešetku. Dvostrukim klikom na apscisu (tj. na brojeve ispod) uključuje se dijaloški prozor. U tom dijaloškom prozoru, **Minor ticks** se uključuju u podmeniju **Labels and Thicks**, odeljku **Minor Ticks**, stiskom na **Display Ticks**, i unosom **Number of minor ticks per major ticks**. U našem slučaju to ima smisla da bude broj 4. Rešetka se uključuje u prozoru **Chart Editor** pomoću podmenija **Options** i komande **Show grid lines**, odabirom **Both major and minor ticks**.

♦ Šta nam boxplot govori o merama centralne tendencije i merama raspršenja varijable Mmata?

### Zadatak 3:

♦ Sortirajte podatke na varijabli Mmata komandom Sort Cases tako da ispitanik sa najnižim rezultatom bude prvi; Sortiranje podataka može se obaviti dvojako: ili preko menija Data →Sort Cases ili, što je brže i praktičnije, desni klik na ime varijable po kojoj želimo da izvršimo sortiranje pa izborom Sort Ascending ili Sort Descending već prema tome želimo li rastući ili opadajući niz (u našem slučaju rastući).

♦ Rangujte rezultate na varijabli **Mmata** komandom **Rank Cases** tako da najniži rezultat dobije rang 1; Rangiranje obavljamo pomoću **Transform** → **Rank Cases**.

♦ Posmatranjem fajla sa podacima posle svake od ovih komandi, ustanovite u čemu je razlika između komandi Sort Cases i Rank Cases.

Tips & tricks: kada poredimo dve ili više varijabli radi veće preglednosti možemo da ih fizički smestimo jednu do druge. Varijable se mogu premeštati prevlačenjem, tako što nakon klika na ime varijable i selekcije iste, ponovo kliknemo na njeno ime posle čega se pored kursora pojavljuje bleda kontura pravougaonika ili crni precrtani krug. Držeći sve vreme pritisnuto levo dugme miša pomeramo kursor u željenom smeru pri čemu nam pomaže crvena linija vodilja. Kada smo varijabli locirali novo mesto (biće smeštena iza crvene linije) pustimo taster i to je to.

♦ Pregledom podataka na novoj varijabli RMmata, ustanovite kako se dele tzv. vezani rangovi, tj. kako se dodeljuju rangovi zemljama (osobama ili nekoj trećoj jedinici posmatranja nekog istraživanja) koji imaju iste rezultate na varijabli.

### Zadatak 4:

 ♦ Prevedite izvorne rezultate na varijablama Matematička pismenost - prosek zemlje (Mmata), Čitalačka pismenost - prosek zemlje (Mcitanje), Naučna pismenost – prosek zemlje (Mnauka) u standardizovane rezultate, tj. z vrednosti korišćenjem procedure Analyze → Descriptive
Statistics → Descriptives. Prevođenje rezultata na varijablama u standardizovane vrednosti sem komandom Transform → Compute (kao u prethodnim zadacima) može se izvesti i pomoću Analyze → Descriptive Statistics → Descriptives tako što ćemo uključiti opciju Save standardized values as variables.

♦ Prevedite izvorne rezultate na varijablama Matematička pismenost - prosek zemlje (Mmata) i Čitalačka pismenost - prosek zemlje (Mcitanje) i Naučna pismenost – prosek zemlje (Mnauka) u percentilne rangove. Percentilne rangove računamo za svaku iz običnih rangova (dobijenih komandom Rank cases) njihovim deljenjem sa ukupnim brojem slučajeva i množenjem sa 100 (da bismo dobili procente) u komandi Compute. Broj slučajeva u našem zadatku je ukupan broj zemalja koji je učestvovao u PISA testiranju 2022, odnosno 81. Varijablama sa percentilnim rangovima dajte imena PRMmata, PRMcitanje i PRMnauka.

♦ Korišćenjem standardnih, tj. z vrednosti ustanovite da li zemlja sa rednim brojem 40 u odnosu na ostale članove uzorka ima izraženiji rezultat na Matematičkoj (Mmata), Čitalačkoj pismenosti (Mcitanje) ili Naučnoj pismenosti (Mnauka).

Korišćenjem percentilnih rangova ustanovite da li zemlja sa rednim brojem 40 u odnosu na ostale zemlje ima izraženiji rezultat na Matematičkoj (**Mmata**), Čitalačkoj (**Mcitanje**) ili Naučnoj pismenosti (**Mnauka**). A zemlja sa rednim brojem 19?

♦ Na kojoj od ovih varijabli zemlja ima viši sirovi, tj. izvorni rezultat?